Destwin Quick Reference Console Version 1.3 Contract Display Order 17-NOV-09

This Quick Reference describes how to set or change the order in which contracts are displayed on the Price Protection page.

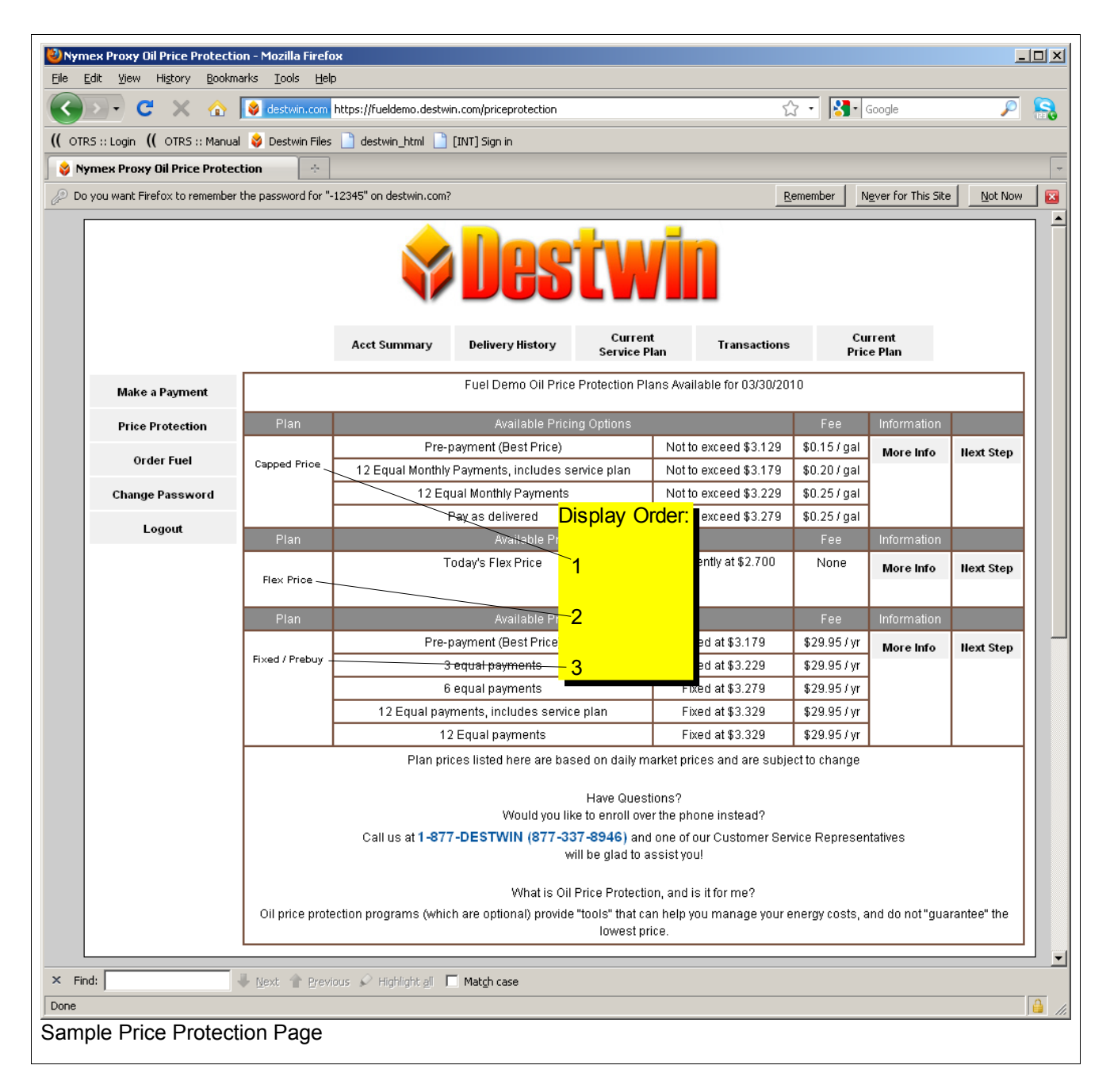

| dit <u>V</u> iew Hi <u>s</u> tory <u>B</u> ook | marks <u>T</u> ools <u>H</u> elp |                                               |                             |                 |         |
|------------------------------------------------|----------------------------------|-----------------------------------------------|-----------------------------|-----------------|---------|
| 🦻 - C 🗙 🏠                                      | destwin.com https://fuelde       | mo.destwin.com/setcontra                      | icts 🖒 •                    | Google          | \$      |
| S :: Login (( OTRS :: Manu                     | al 😝 Destwin Files 📄 destwin     | _html 📋 [INT] Sign in                         |                             |                 |         |
| mex Proxy - Manage Con                         | tract Pro 🔶                      |                                               |                             |                 |         |
|                                                |                                  |                                               |                             |                 |         |
| A -                                            |                                  |                                               |                             |                 |         |
|                                                | <b>OTUN</b>                      |                                               |                             | Dealer          | Man     |
| Y                                              |                                  |                                               |                             | Webt            |         |
|                                                |                                  | тм                                            |                             | Nebt            | 0013 1  |
| Admin Functions                                | Contract Mgmt                    | Risk Mgmt                                     |                             | Pricing         |         |
| Janage Contra                                  | ct Programs                      |                                               | _                           |                 | _       |
| nanage contra                                  | ct Frograms                      |                                               |                             |                 |         |
| .dmin Home > Manage Co                         | ntract Programs                  | Display Order                                 |                             |                 |         |
| ack to Previous Page                           |                                  | Display Older.                                |                             |                 |         |
|                                                | 1                                | _2                                            | 3                           |                 |         |
| Show all contracts                             |                                  | <u> </u>                                      |                             |                 |         |
| loggle Contract/Pay                            | ment                             |                                               |                             |                 |         |
| Add Contract                                   |                                  |                                               |                             |                 |         |
| Global Settings Capped                         | Frice Flex Price Fixed / Preb    | t are instantly est wi                        |                             | uo" thom        |         |
|                                                | To edit, just cli                | , are instantly set wi<br>ck the value you wa | nen you isa<br>intito chang | ve lhem.<br>A   |         |
| "Yes" an                                       | d "No" values toggle whe         | en you click them, a                          | nd also take                | e affect imme   | diately |
|                                                | You do not need to clic          | k the "Save Param                             | neters" butto               | on above.       | ,       |
|                                                |                                  |                                               | 1                           |                 |         |
| Budget area - displa                           | v total product cost?            |                                               | Yes                         |                 |         |
|                                                |                                  |                                               |                             |                 |         |
| Send email only afte                           | r successful payment?            | to an end of the                              |                             |                 |         |
| (otherwise, send em                            | ail immediately after cus        | tomer submits                                 | Yes                         |                 |         |
|                                                |                                  |                                               |                             |                 |         |
| Check if customer ha                           | as a current contract in di      | atabase when they                             | No                          |                 |         |
| ily to make a new or                           | 18 î                             |                                               |                             |                 |         |
| Allow CSRs to creat                            | e a new contract even if         | currently under                               | Vec                         |                 |         |
| contract?                                      |                                  |                                               | 162                         |                 |         |
|                                                |                                  |                                               |                             |                 |         |
| Instead of start/end of                        | lates, show a "term"?            |                                               | 1-Year                      |                 |         |
| Instead of start/end o                         | lates, show a "term"?            |                                               | 1-Year<br>Fuel Demo         | o Oil Price Pro | otectio |
| nstead of start/end o                          | lates, show a "term"?            |                                               | 1-Year<br>Fuel Demo         | o Oil Price Pro | otectio |

The display order is controlled in the Admin Screens under Contract Mgmt - Contracts Setup

To change the order, click on one tab of one of the contracts you want to change, e.g. Capped Price.

| Nymex Proxy - Manage Contract Programs - Mozilla Firefox                              |                                                                                                    |
|---------------------------------------------------------------------------------------|----------------------------------------------------------------------------------------------------|
|                                                                                       |                                                                                                    |
|                                                                                       |                                                                                                    |
| Nymex Proxy - Manage Contract Pro                                                     |                                                                                                    |
| Toggle Contract/Payment                                                               |                                                                                                    |
| Add Contract                                                                          |                                                                                                    |
| Global Settings Capped Price Flex Price Fixed / Prebuy                                |                                                                                                    |
| Contract Name                                                                         | Capped Price                                                                                                    |
| Description    Display order = 1                                                      | <b>This Plan<br/>This plan<br/>to protect you<br/>increases, wh<br/>lower prices s<br/>choosing the<br/>know in advar_<br/>pay for your h<br/><ul></ul></b> |
| Class of contract                                                                     | capped 💌                                                                                                    |
|                                                                                       | Not to exceed                                                                                                    |
| More Info Document Name                                                               | contractCapped                                                                                                    |
| Terms Document Name                                                                   | contractTerms                                                                                                    |
| Override text for "Amount Due"                                                        |                                                                                                    |
| Prompt payment discount (in cents, shown to user, not used to reduce price instantly) |                                                                                                    |
| Display Order (on contract selection page)                                            | 1                                                                                                    |
|                                                                                       |                                                                                                    |
| × Find: 📕 Next 👚 Previous 🔊 Highlight all 🔲 Match case                                |                                                                                                    |
| javascript: void 0;                                                                   | 🔒 <i>I</i> I.                                                                                                    |
| Specific Contract setup information and settings (top of page).                       |                                                                                                    |

Change the number in the Display Order field to the position desired and click on the

## Submit the above form

button at the bottom of the page. For example, to make this contract appear as the second from the top, change the Display Order number to 2. You may also need to change the Display Order number of the contract that was 2 to 1.

| Nymey Drovy - Manage Contract Drograms - Mozilla Firefox                            |                                                                |  |  |  |  |
|-------------------------------------------------------------------------------------|----------------------------------------------------------------|--|--|--|--|
| File Edit View History Bookmarks Tools Help                                         |                                                                |  |  |  |  |
| C X 🟠 Statistica https://fueldemo.destwin.com/setcontracts 🏠 🔹 Statistica           | le 🔎 💦                                                         |  |  |  |  |
| (( OTRS :: Login ( OTRS :: Manual 嵏 Destwin Files 📄 destwin_html 📄 [INT] Sign in    |                                                                |  |  |  |  |
| 😵 Nymex Proxy - Manage Contract Pro 🔆                                               | -                                                              |  |  |  |  |
| 2                                                                                   | 🔍 No 🗖                                                         |  |  |  |  |
| Only allow CSRs to see and select this contract?                                    | C Yes<br>● No                                                  |  |  |  |  |
| Allow customers with this contract to replace it with a different type of contract? | © Yes<br>● No                                                  |  |  |  |  |
| Payment Methods Click on this button to udate and save the system settings.         | Method<br>Credit Card<br>eCheck<br>Paper Check<br>Bill Account |  |  |  |  |
| Submit the above form                                                               |                                                                |  |  |  |  |
|                                                                                     |                                                                |  |  |  |  |
| 🗙 Find: 🖉 Vext 👚 Previous 🖉 Highlight all 🔲 Match case                              |                                                                |  |  |  |  |
| Done                                                                                |                                                                |  |  |  |  |
| Specific Contract setup information and settings (bottom of page).                  |                                                                |  |  |  |  |